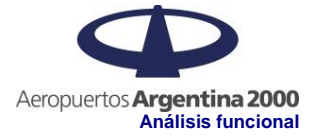

## BackOffice AA2000 - Prensa

# Prensa (Noticias / Reporte de Tráfico)

Versión <3.0>

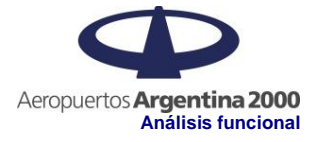

# Control de cambios

| Fecha      | Versión | Descripción                  | Autor                |
|------------|---------|------------------------------|----------------------|
| 14/09/2023 | 1.0     | Creación del documento.      | Chércoles, Javier O. |
| 27/11/2023 | 2.0     | Corrección URL de Test       | Chércoles, Javier O. |
| 05/07/2024 | 3.0     | Actualización del documento. | Gottig, Marianella   |
|            |         |                              |                      |
|            |         |                              |                      |
|            |         |                              |                      |

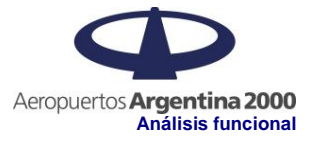

## Tabla de contenidos

| 1. | Descri   | pción                                            | 3           |
|----|----------|--------------------------------------------------|-------------|
| 2. | Compo    | onente afectado                                  | 4           |
| 3. | Diseño   | DS                                               | 5           |
|    | 3.1      |                                                  | Noticias.   |
|    | 5        |                                                  |             |
|    | 3.1.1    | Buscar.                                          | 5           |
|    | 3.1.2    | Filtrar y ordenar.                               | 5           |
|    | 3.1.3    | Nueva Noticia.                                   | 7           |
|    | 3.1.4    | Ver, Ocultar y/o Eliminar noticia.               | 7           |
|    | 3.1.5    | Editar una Noticia.                              | 8           |
|    | 3.2      |                                                  | Reporte de  |
|    | Tráfico. |                                                  | 9           |
|    | 3.2.1    | Buscar.                                          | 9           |
|    | 3.2.2    | Filtrar y ordenar.                               | 9           |
|    | 3.2.3    | Nuevo.                                           | 10          |
|    | 3.2.4    | Ver, Ocultar y/o Eliminar un Reporte de Tráfico. | 11          |
|    | 3.2.5    | Editar un Reporte de Tráfico.                    | 11          |
| 4. | Criterio | os de Aceptación                                 | 11          |
|    | Ambient  | es de Test:                                      | 11          |
|    | 4.1      |                                                  | ABM         |
|    | Noticias |                                                  | 12          |
|    | 4.1.1    | Generar una nueva Noticia.                       | 12          |
|    | 4.1.2    | Editar una Noticia.                              | 12          |
|    | 4.1.3    | Eliminar una Noticia.                            | 12          |
|    | 4.2      |                                                  | Reportes de |
|    | Tráfico  |                                                  | 13          |
|    | 421      | Generar un nuevo Reporte de Tráfico              | 13          |
|    | 4.2.2    | Editar un Reporte de Tráfico.                    | 13          |
|    | 4.2.3    | Eliminar un Reporte de Tráfico.                  | 14          |
|    | -        |                                                  |             |

### 1. Descripción

Se solicita generar la documentación funcional de la sección Prensa de Web AA2000 en sus opciones de Noticias y Reporte de Tráfico.

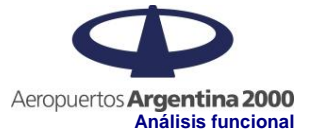

### 2. Componente afectado

El sitio WEB de AA2000, en sus secciones de Prensa y Reporte de Tráfico, para poder actualizar su contenido desde el BackOffice del sitio, se agregan mecanismos necesarios, con dos opciones homónimas a las mismas.

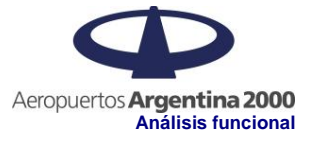

### 3. Diseños

#### 3.1 Noticias.

En la pantalla principal se podrán apreciar, en las primeras líneas, un filtro, el botón selector de idioma y el botón para la generación de una nueva noticia. A continuación, a modo de listado y paginado, representando cada noticia creada en cuadros, para ser publicadas en el sitio de AA2000.

| Aeropuertos Argentina 2 | 000      |                                                       |       |                                                                  |        |                                                                                                    |      |
|-------------------------|----------|-------------------------------------------------------|-------|------------------------------------------------------------------|--------|----------------------------------------------------------------------------------------------------|------|
| CHERCOLES, Javier       | ~        | Noticias                                              |       |                                                                  |        |                                                                                                    | /0   |
| ☆ Home                  |          |                                                       |       |                                                                  |        |                                                                                                    |      |
| Como LLego              | ~        | Q Buscar noticia                                      |       | Filtrar y ordenar                                                |        |                                                                                                    |      |
| Estacionamiento         |          |                                                       |       |                                                                  |        |                                                                                                    |      |
| Lineas Aereas           |          | **                                                    | 1     | **                                                               | 2      |                                                                                                    | 3    |
| Prensa                  | ^        | 11/09/2023                                            | 0     | 29/12/2020                                                       | o      | 07/09/2020                                                                                                    | •    |
| Notas                   |          | PRUEBA                                                |       | Nueva gastronomía en el aeropuerto<br>salteño                    |        | Ezeiza: comienzan las obras de la nueva<br>Sala VIP                                                                                                    |      |
| Noticias                |          | 1                                                     | VER > | ii                                                               | VER >  | The second second secon | R >  |
| Traficos                |          |                                                       |       |                                                                  |        |                                                                                                    | _    |
| Organismos              |          |                                                       | 4     |                                                                  | 5      |                                                                                                    | 6    |
| Preguntas Frecuentes    |          | 24/07/2020                                            | 0     | 05/06/2020                                                       | ο      | 29/05/2020                                                                                                    | •    |
| Servicios               |          | Protección del medio ambiente:                        |       | Covid-19: los aeropuertos de Jujuy, Salt                         | ta y 📗 | Se activa el "Programa de control de hiel                                                                                                    | •    |
| Transporte              | <b>~</b> | Aeropuertos Argentina 2000 exporta a                  | · '   | Tucumán se preparan para el retorno de                           | e '    | y nieve" en los aeropuertos del sur para                                                                                                    |      |
| Usuarios                | <b>~</b> | <b>I</b>                                              | VER > | Î                                                                | VER >  | VE                                                                                                    | R >  |
| Vuelos                  | ~        |                                                       | 7     |                                                                  | 8      |                                                                                                    | 9    |
|                         |          | 19/05/2020                                            | ο     | 14/05/2020                                                       | ο      | 08/05/2020                                                                                                    | •    |
|                         |          | SERVICIOS EN EL AEROPUERTO<br>INTERNACIONAL DE EZEIZA |       | Covid-19: acciones de desinfección en<br>nuestros 35 aeropuertos |        | Medidas de seguridad sanitaria en<br>Aeroparque                                                                                                    |      |
|                         |          | i .                                                   | VER > | Ĩ                                                                | VER >  | The VE                                                                                                    | R >  |
|                         |          |                                                       |       |                                                                  |        | K K 1 2 3 X                                                                                                    | • >1 |

#### 3.1.1 Buscar.

En el campo a la derecha de la lupa, podrá escribir el texto que intenta filtrar, y a medida que completa el mismo, va dejando solo lo que cumple con el criterio requerido.

| N | oticias                              |                   | Induits ESPARACE | NUEVO |
|---|--------------------------------------|-------------------|------------------|-------|
| Q | Protección del medio ambiente        | Filtrar y ordenar |                  |       |
|   |                                      |                   |                  |       |
|   | . 1                                  |                   |                  |       |
|   | 24/07/2020 O                         |                   |                  |       |
|   | Protección del medio ambiente:       |                   |                  |       |
|   | Aeropuertos Argentina 2000 exporta a |                   |                  |       |
|   | E VER >                              |                   |                  |       |

#### 3.1.2 Filtrar y ordenar.

Con este botón se abrirá la siguiente ventana, donde el usuario puede elegir por que criterio ordenar los datos, si la noticia esta activa y si se la habilito para ser mostrada o visualizada. Se le da al botón Aplicar, se confirman los filtros y patrones de ordenamiento que se hayan seleccionado.

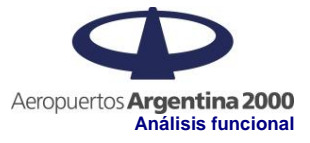

| Aver            |                                   |                                                        |                                                               |
|-----------------|-----------------------------------|--------------------------------------------------------|---------------------------------------------------------------|
| Aver            |                                   |                                                        |                                                               |
| Ayoi            | <ul> <li>Última semana</li> </ul> | O Último mes                                           |                                                               |
| Últimos 6 meses | 🔘 Último año                      | Todos                                                  |                                                               |
| visibles        | No Visibles                       |                                                        |                                                               |
| viaibies        |                                   |                                                        |                                                               |
|                 |                                   | API                                                    | LICAR                                                         |
|                 | Últimos 6 meses<br>⁄isibles       | Últimos 6 meses O Último año<br>∕isibles ✓ No Visibles | Últimos 6 meses OÚltimo año O Todos<br>Visibles V No Visibles |

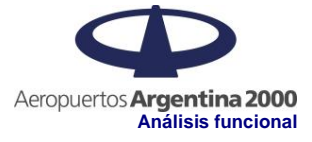

3.1.3 Nueva Noticia.

#### A través del botón Nuevo se accede a la siguiente ventana, donde se genera una nueva noticia. Aeropuertos Argentina 2000 **Noticias** 😫 GOTTIG, Marianella 🗸 🗸 INGLÉS ESPAÑ 🔒 Home 📑 Filtrar y ordenar Q Buscar noticia Como LLego Estacionamiento :: :: :: 1 2 3 Lineas Aereas Nueva Noticia Aeropuertos Argentina 2000 GOTTIG, Marianella Idioma: Español HABILITADA A Home 05/07/2024 Estacionamiento Título Lineas Aereas B I U G ザ ゆ H1 H2 注 三 X2 X<sup>2</sup> 正 正 ・1 9 回 回 Normal ≎ Normal ≎ 🛕 🔊 Sans Senf ≎ Prensa ≡ *T*\* Notas Cuerpo Noticias Preguntas Frecuentes Servicios Transporte Seleccione una Imágen Seleccione archivo zip Seleccione archivo word Usuario ÷ • 0 Vuelos Alertas Requerimientos de las imágenes: Requerimientos de los archivos: Requerimientos de los archivos: • Extensiones válidas: JPG, JPEG, PNG, GIF, • Extensiones válidas: ZIP, RAR • Extensiones válidas: DOC, DOCX SVG Max. 50MB • Max. 10MB • Max. 5MB S CANCELAR T PUBLICAR

En la generación de una nueva noticia, se verán los siguientes campos: si está Habilitada, el Idioma, la Fecha de Publicación, Título, el Cuerpo de la noticia (con el formato requerido). También se podrá adjuntar: una imagen de portada (Máximo 5MB), un archivo Zip(Máximo 50MB) y un archivo de Word (Máximo 10MB).

3.1.4 Ver, Ocultar y/o Eliminar noticia.

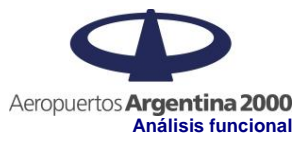

| Aeropuertos Argentina. | 2000 |                                        |                                       |                                   |
|------------------------|------|----------------------------------------|---------------------------------------|-----------------------------------|
| CHERCOLES, Javier      | ~    | Noticias                               |                                       |                                   |
| ☆ Home                 |      |                                        |                                       |                                   |
| Como LLego             | ~    | Q Covid                                | Filtrar y ordenar                     |                                   |
| Estacionamiento        |      |                                        |                                       |                                   |
| Lineas Aereas          |      | 1                                      |                                       |                                   |
| Prensa                 | ^    | 05/06/2020                             | 14/05/2020 ④                          | 12/04/2020 ④                      |
| Notas                  |      | Covid-19: los aeropuertos de Jujuy,    | Covid-19: acciones de desinfección en | Aeropuertos Argentina 2000 brinda |
| Noticias               |      | Salta y lucuman se preparan para el    |                                       |                                   |
| Traficos               |      |                                        |                                       |                                   |
| Organismos             |      | 4                                      |                                       |                                   |
| Preguntas Frecuentes   |      | 07/04/2020                             |                                       |                                   |
| Servicios              |      | Aeropuertos Argentina 2000             |                                       |                                   |
| Transporte             | ~    | bonificará los costos logísticos de la |                                       |                                   |
| Usuarios               | ~    | VER >                                  |                                       |                                   |
| Vuelos                 | ~    |                                        |                                       |                                   |

#### 3.1.5 Editar una Noticia.

| Aeropuertos Argentina | a 2000 | Noticia: Noticia de prueba par                    | ra Validaciones                 |                                    |
|-----------------------|--------|---------------------------------------------------|---------------------------------|------------------------------------|
| 😫 GOTTIG, Marianella  |        |                                                   |                                 |                                    |
| ☆ Home                |        | Idioma: Español                                   |                                 | HABILITADA                         |
| Como LLego            |        |                                                   |                                 | C EDITAR                           |
| Estacionamiento       |        | Fecha de publicación                              |                                 |                                    |
| Lineas Aereas         |        |                                                   |                                 |                                    |
| Prensa                |        | Noticia de prueba para Validaciones               |                                 |                                    |
| Notas                 |        | BIU⊝ ୨୨ ↔ HiHz ⊫ ≍ x <sub>2</sub><br>≕ <i>T</i> x | x² 🖽 🖅 🗣 🖬 🖻 Normal 🕏           | Normal 🗘 🛕 Sans Serif 🗘            |
| Noticias              |        | Noticia de prueba para Validaciones               |                                 |                                    |
| Traficos              |        |                                                   |                                 |                                    |
| Organismos            |        |                                                   |                                 |                                    |
| Preguntas Frecuentes  |        |                                                   |                                 |                                    |
| Servicios             |        |                                                   |                                 |                                    |
| Transporte            |        |                                                   |                                 |                                    |
| Usuarios              |        | falacian un la inc                                | Coloniano ambien ain            | feleziere estive word              |
| Vuelos                |        | Seleccione una imagen                             | Seleccione archivo zip          |                                    |
| Alertas               |        |                                                   |                                 | W                                  |
|                       |        | 55555.j.jpg                                       |                                 | UserStory-WEB-PRENSA-DOC_v2_0.docx |
|                       |        | Requerimientos de las imágenes:                   | Requerimientos de los archivos: | Requerimientos de los archivos:    |
|                       |        | Extensiones válidas: JPG, JPEG, PNG, GIF,         | Extensiones válidas: ZIP, RAR   | Extensiones válidas: DOC, DOCX     |
|                       |        | SVG Max. 5MB                                      | Max. 50MB                       | • Max. 10MB                        |
|                       |        |                                                   |                                 |                                    |
|                       |        |                                                   |                                 |                                    |
|                       |        |                                                   |                                 |                                    |
|                       |        |                                                   |                                 |                                    |
|                       |        |                                                   |                                 | CANGELAK POBLICAK                  |

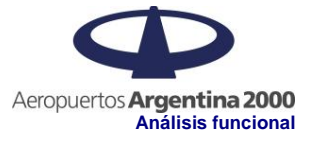

#### 3.2 Reporte de Tráfico.

En la pantalla principal se podrán apreciar, en las primeras líneas, un filtro, el botón selector de idioma y el botón para la generación de una nueva noticia. A continuación, a modo de listado y paginado, representando cada reporte de tráfico creado en cuadros, para ser publicados en el sitio de AA2000.

| Aeropuertos Argentina 2000 | o |                          |       |                   |                |       |
|----------------------------|---|--------------------------|-------|-------------------|----------------|-------|
| CHERCOLES, Javier 🗸        |   | Reporte de Tráficos      |       | $\mathbf{x}$      | INGLÉS ESPAÑOL | NUEVO |
| 🔒 Home                     |   |                          |       | <b>-</b>          |                |       |
| Como LLego 🗸 🗸             |   | Q Buscar tráfico         |       | Hiltrar y ordenar |                |       |
| Estacionamiento            |   |                          |       |                   |                |       |
| Lineas Aereas              |   | 0 0<br>0 0<br>0 0        | 1     |                   |                |       |
| Prensa ^                   |   | 15/09/2023               | O     |                   |                |       |
| Notas                      |   | Periodo: SEPTIEMBRE 2023 |       |                   |                |       |
| Noticias                   |   | 1                        | VER > |                   |                |       |
| Traficos                   |   | -                        |       |                   |                |       |
| Organismos                 |   |                          |       |                   |                |       |
| Preguntas Frecuentes       |   |                          |       |                   |                |       |
| Servicios                  |   |                          |       |                   |                |       |
| Transporte 🗸 🗸             |   |                          |       |                   |                |       |
| Usuarios 🗸 🗸               |   |                          |       |                   |                |       |
| Vuelos 🗸                   |   |                          |       |                   |                |       |
|                            |   |                          |       |                   |                |       |

#### 3.2.1 Buscar.

En el campo a la derecha de la lupa, podrá escribir el texto que intenta filtrar, y a medida que completa el mismo, va dejando solo lo que cumple con el criterio requerido.

| R | eporte de Tráficos       |       |                     | INGLÉS ESPAÑOL | NUEVO |
|---|--------------------------|-------|---------------------|----------------|-------|
| Q | Septiembre               |       | 🔁 Filtrar y ordenar |                |       |
|   |                          | 1     |                     |                |       |
|   | 15/09/2023               | o     |                     |                |       |
|   | Periodo: SEPTIEMBRE 2023 |       |                     |                |       |
|   | ī                        | VER > |                     |                |       |

#### 3.2.2 Filtrar y ordenar.

Con este botón se abrirá la siguiente ventana, donde el usuario puede elegir por qué criterio ordenar los datos, si la noticia esta activa y si se la habilito para ser mostrada o visualizada. Se le da al botón Aplicar, se confirman los filtros y patrones de ordenamiento que se hayan seleccionado.

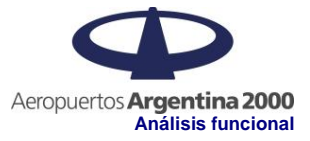

| Ordenar p | ТОГ               |                 |              |  |
|-----------|-------------------|-----------------|--------------|--|
| Fachas    | O Ayer            | 🔘 Última semana | O Último mes |  |
| Fechas    | O Últimos 6 meses | 🔘 Último año    | Todos        |  |
| Activa    | Visibles          | No Visibles     |              |  |

#### 3.2.3 Nuevo.

A través del botón Nuevo se accede a la siguiente ventana, donde se genera un nuevo reporte.

| Aeropuertos Argentina 2 | 2000 | Nuevo Reporte de Tráfico                      |                                 |
|-------------------------|------|-----------------------------------------------|---------------------------------|
| CHERCOLES, Javier       | ~    |                                               |                                 |
| ✿ Home                  |      | Idioma: Español                               | HABILITADA INGLÉS ESPAÑOL       |
| Como LLego              | ~    | Periodo                                       |                                 |
| Estacionamiento         |      | Seleccione una Imácen                         | Seleccione archivo ndf          |
| Lineas Aereas           |      |                                               |                                 |
| Prensa                  | ^    |                                               |                                 |
| Notas                   |      |                                               |                                 |
| Noticias                |      | Requerimientos de las imágenes:               | Requerimientos de los archivos: |
| Traficos                |      | Extensiones validas: JPG, JPEG, PNG, GIF, SVG | Extensiones validas: PDF        |
| Organismos              |      | • Max. 3MB                                    |                                 |
| Preguntas Frecuentes    |      |                                               |                                 |
| Servicios               |      |                                               |                                 |
| Transporte              | ~    |                                               |                                 |
| Usuarios                | ~    |                                               | S CANCELAR 7 PUBLICAR           |
| Vuelos                  | ~    |                                               |                                 |

Para crear un nuevo Reporte de Tráfico, se deben tener en cuenta los siguientes parámetros: si está Habilitado, el Idioma, el Periodo de Publicación, Seleccionar una Imágen, en formato JPG, JPEG, PNG, GIF o SVG, con un tamaño no mayor a 3 MB. También debe seleccionar un archivo con formato PDF. Una vez ingresada toda la información anterior, se deberá dar Publicar para terminar con la tarea.

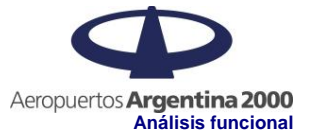

| 3.2.4 Ver, Oct<br>Estacionamiento | ultar | y/o Eliminar un Reporte de Tráfico                         |                                 |   |
|-----------------------------------|-------|------------------------------------------------------------|---------------------------------|---|
| Lineas Aereas                     |       | Reporte de Tráficos                                        |                                 |   |
| Prensa                            | ^     |                                                            | INGLÉS ESPAÑOL NUEVO            |   |
| Notas                             |       | Q Buscar tráfico                                           | ≢ Filtrar y ordenar             |   |
| Noticias                          |       |                                                            |                                 |   |
| Traficos                          |       | ** 1                                                       |                                 |   |
| Organismos                        |       | 27/09/2023                                                 | 01/09/2023                      |   |
| Preguntas Frecuentes              |       | Periodo: MAYO 2023                                         | Periodo: SEPTIEMBRE             |   |
| Servicios                         |       |                                                            | 2023                            |   |
| Transporte                        | ~     | VER >                                                      | VER >                           |   |
| Usuarios                          | ~     |                                                            |                                 |   |
| Vuelos                            | ~     |                                                            |                                 |   |
| Alertas                           | ~     |                                                            |                                 |   |
| 3.2.5 Editar u                    | n Re  | porte de Tráfico.                                          | 2022                            |   |
| Aeropuertos Argentina             | 2000  | Reporte de Trafico - Periodo: MAYO                         | J 2023                          |   |
|                                   | Ť     | ldioma: Español                                            | HABILITADA                      | 2 |
| Como LLego                        | ~     |                                                            |                                 |   |
| Estacionamiento                   | ~     | Periodo                                                    |                                 |   |
| Lineas Aereas                     |       | Periodo                                                    | Colorations archive not         |   |
| Prensa                            | ^     |                                                            |                                 |   |
| Notas                             |       |                                                            | PDF                             |   |
| Noticias                          |       |                                                            | ticket_20230924115932.pdf       |   |
| Traficos                          |       | Placa_Objetos_Prohibidos-BLANCO.gif                        |                                 |   |
| Organismos                        |       | Requerimientos de las imágenes:                            | Requerimientos de los archivos: |   |
| Preguntas Frecuentes              |       | Extensiones validas: JPG, JPEG, PNG, GIF, SVG     Max. 3MB | Extensiones validas: PDF        |   |
| Transporte                        | ~     |                                                            |                                 |   |
| Usuarios                          | ~     |                                                            |                                 |   |
| Vuelos                            | ~     |                                                            |                                 |   |
| Alertas                           | ~     |                                                            | CANCELAR                        |   |

## 4. Criterios de Aceptación

#### Ambientes de Test:

- La URL del Ambiente de Test del BackOffice es <u>http://172.20.7.72:9100/</u>, ingresando a través de un browser, preferiblemente, Chrome (últimas versiones).
- La URL del Ambiente de Test de la Web para poder realizar las verificaciones de las Noticias que se cargan por medio del BackOffice es: <u>http://test.corpam.com.ar/aa2000/prensa</u>

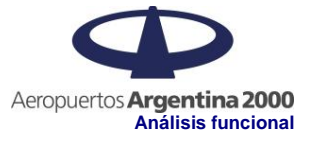

 La URL del Ambiente de Test de la Web para poder realizar las verificaciones de los Reportes de Tráfico que se cargan por medio del BackOffice es: <u>http://test.corpam.com.ar/aa2000/PrensaTrafico</u>

#### 4.1 ABM Noticias

#### 4.1.1 Generar una nueva Noticia.

Se debe presionar el botón **NUEVO** para crear una nueva Noticia y deberá redireccionarlo a la pantalla para agregar la Noticia (Como se indica en el punto 3.1.3) con los campos para dar de alta la Noticia. A continuación, se indicarán cuáles serán los campos obligatorios, cuáles no y sus respectivas limitaciones:

| Campo                    | Obligatorio | Limitaciones                                                                                    |
|--------------------------|-------------|-------------------------------------------------------------------------------------------------|
| Habilitada               | Sí          |                                                                                                 |
| Idioma                   | Sí          |                                                                                                 |
| Fecha de Publicación     | Sí          |                                                                                                 |
| Título                   | Sí          |                                                                                                 |
| Cuerpo de la Noticia     | Sí          |                                                                                                 |
| Imagen/Imagen de Portada | Sí          | <ul> <li>Extensiones válidas: JPG, JPEG, PNG,<br/>GIF, SVG.</li> <li>Peso máximo 5MB</li> </ul> |
| Archivo ZIP              | No          | <ul> <li>Extensiones válidas: ZIP, RAR.</li> <li>Peso máximo 50MB</li> </ul>                    |
| Archivo WORD             | Sí          | <ul> <li>Extensiones válidas: DOC, DOCX.</li> <li>Peso máximo 10MB</li> </ul>                   |

Una vez ingresada toda la información anterior, se deberá dar Publicar para terminar con la tarea. Para verificar que se creó correctamente se puede verificar a través del Sitio Web de AA2000, en la sección de Prensa dentro de la subsección Noticias.

#### 4.1.2 Editar una Noticia.

Para poder editar o ver una noticia, se debe acceder a través del link VER, el mismo lo redireccionará a la pantalla de Previsualización/Edición de Noticias (Como se indica en el punto 3.1.5).

## \*Aclaración: Para poder editar una Noticia, se debe dar click al botón 'EDITAR' que se encuentra en la parte superior de la pantalla (Como se puede ver en el punto 3.1.5).

#### 4.2 Eliminar una Noticia.

Para eliminar una noticia, se podrá llevar a cabo, con el icono del cesto de basura . Y si en realidad no se quiere perder la noticia por algún motivo se la puede ocultar, por medio del icono del ojo .

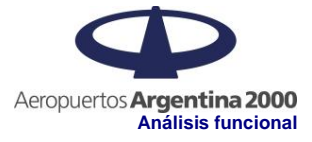

#### 4.3 Reportes de Tráfico

#### 4.4 Generar un nuevo Reporte de Tráfico.

Presionar el botón Nuevo, para crear un nuevo Reporte de Tráfico, y complete los datos como se indica en el punto 3.2.3; para ver que se creó correctamente controle a través del Sitio WEB de AA2000, en lugar correspondiente.

Se debe presionar el botón **NUEVO** para crear un nuevo Reporte de Tráfico y deberá redireccionarlo a la pantalla para agregar el Reporte de Tráfico (Como se indica en el punto 3.2.3) con los campos para dar de alta el Reporte. A continuación, se indicarán cuáles serán los campos obligatorios, cuáles no y sus respectivas limitaciones:

| Campo                    | Obligatorio | Limitaciones                                                                                    |
|--------------------------|-------------|-------------------------------------------------------------------------------------------------|
| Habilitada               | Sí          |                                                                                                 |
| Idioma                   | Sí          |                                                                                                 |
| Período                  | Sí          |                                                                                                 |
| Imagen/Imagen de Portada | Sí          | <ul> <li>Extensiones válidas: JPG, JPEG, PNG,<br/>GIF, SVG.</li> <li>Peso máximo 3MB</li> </ul> |
| Archivo PDF              | Sí          | Extensiones válidas: PDF.                                                                       |

Una vez ingresada toda la información anterior, se deberá dar Publicar para terminar con la tarea. Para verificar que se creó correctamente se puede verificar a través del Sitio Web de AA2000, en la sección de Prensa dentro de la subsección Tráfico.

#### 4.5 Editar un Reporte de Tráfico.

Para poder editar o ver un Reporte de Tráfico, se debe acceder a través del link VER, el mismo lo redireccionará a la pantalla de Previsualización/Edición de Reportes (Como se indica en el punto 3.2.5).

\*Aclaración: Para poder editar un Reporte, se debe dar click al botón 'EDITAR' que se encuentra en la parte superior de la pantalla (Como se puede ver en el punto 3.2.5).

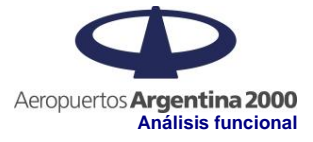

#### 4.6 Eliminar un Reporte de Tráfico.

Para eliminar un Reporte, se podrá llevar a cabo, con el icono del cesto de basura . Y si en realidad no se quiere perder el Reporte por algún motivo se la puede ocultar, por medio del icono del ojo .

| Estacionamiento 🗸    | Reporte de Tráficos                    |
|----------------------|----------------------------------------|
| Prensa 🔨             | INGLÉS ESPAÑOL NUEVO                   |
| Notas                | Q Buscar tráfico 🔁 Filtrar y ordenar   |
| Noticias             |                                        |
| Traficos             |                                        |
| Organismos           | 27/09/2023 01/09/2023 0                |
| Preguntas Frecuentes | Periodo: MAYO 2023 Periodo: SEPTIEMBRE |
| Servicios            | 2023                                   |
| Transporte 🗸 🗸       |                                        |
| Usuarios 🗸 🗸         |                                        |
| Vuelos 🗸             |                                        |
| Alertas V            |                                        |